# *<u>iluks</u>*

Brukerveiledning ILUKS Planleggeren - Lærer

### 1. Innlogging planleggeren

- Gå i nettleseren til <u>https://api.iluks.no/login</u>
- Bruk epostadressen som er opplyst til USN som kontakt epost.

### Førstegangsbruker?

- Klikk på create an account
- Fyll inn epostadressen som er opplyst til USN som kontakt epost.
- Velg og bekreft passord
- Fyll inn ditt fulle navn

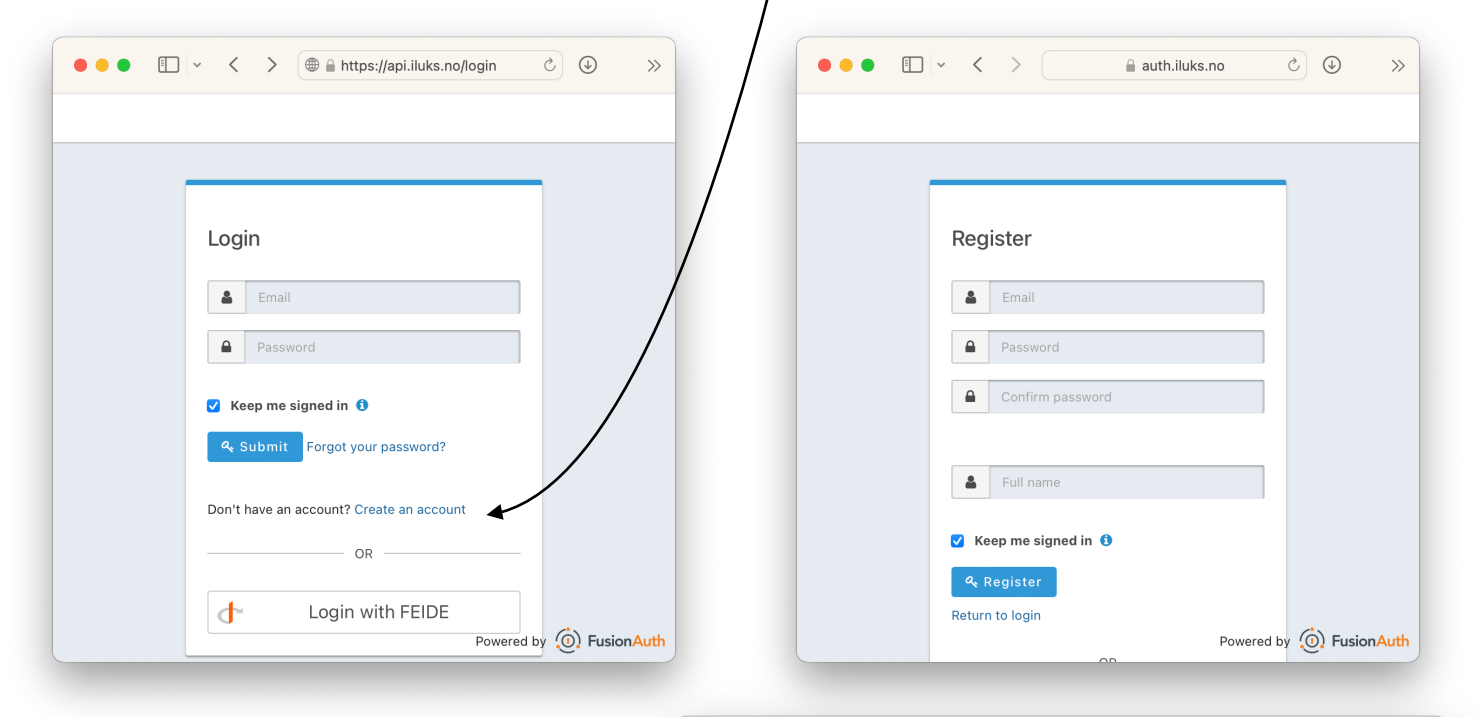

• • • • •

### 2. Velg Kurs

- Klikk på 'Mine kurs' —
- Velg Kurset: USN-PPU ILUKS 23V

Det er her studentenes sine design som deles blir synlige

### 3. Godta invitasjon

- En grå sirkel med et tall 1 ved navnet ditt indikerer at et design er delt med deg
- Klikk på navnet ditt for å åpne invitasjonen

Klikk på godta invitasjon

Mottatt

Fra Kristin Børte

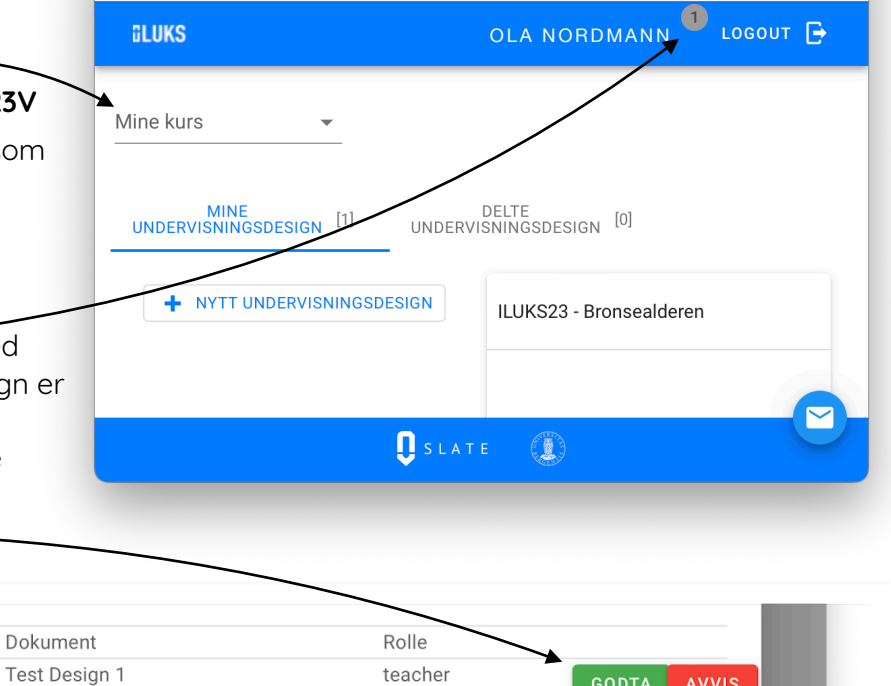

app.iluks.no

>>

## **UUKS**

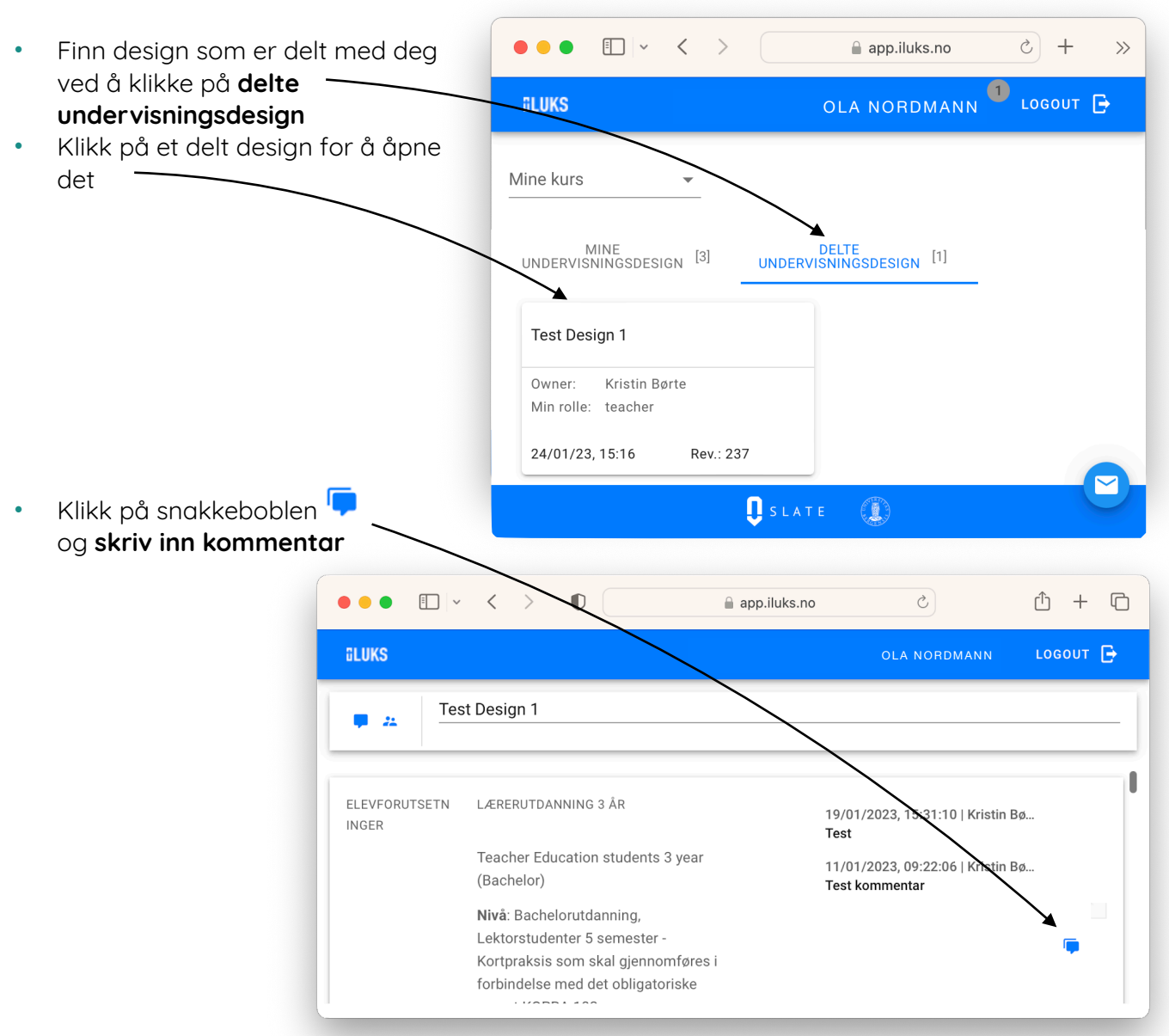

4. Kommentere på delt design

- Lagre kommentar ved å klikke på den grønne haken 🗸 for å poste den

| •••                    | < > 0                                                               | app.iluks.no ♂                               | - C |
|------------------------|---------------------------------------------------------------------|----------------------------------------------|-----|
| üLUKS                  |                                                                     | OLA NORDMANN LOGOU                           | T 🕞 |
| 📮 🚜 Tes                | at Design 1                                                         |                                              |     |
| ELEVFORUTSETN<br>INGER | LÆRERUTDANNING 3 ÅI                                                 | .R 19/01/2023, 15:31:10   Kristin Bø<br>Test |     |
|                        | Teacher Education s'<br>(Bachelor)                                  | Her kan du skrive kommentar                  | Ţ   |
|                        | Nivå: Bachelorutdani<br>Lektorstudenter 5 se<br>Kortpraksis som ska |                                              | ~   |
|                        | forbindelse med det                                                 |                                              |     |